# DOBLE FACTOR DE AUTENTICACIÓN EN EL CENTRO

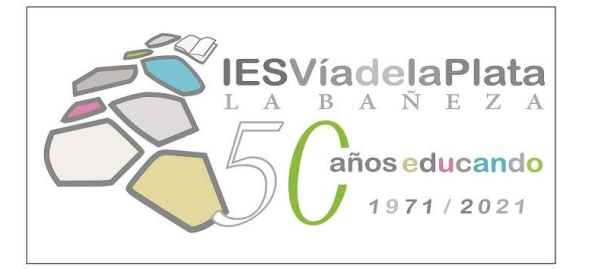

En este caso, usamos un ordenador del centro, o nuestro dispositivo conectado vía wifi a CED Internet, tecleamos nuestro usuario, contraseña y accedemos a nuestra ZONA PRIVADA

Nombre de Usuario y Contraseña.

 $\mathbf{O}$ 

Acceso a mi zona privada

- No recuerdo mis datos de acceso.
- No tengo cuenta en el Portal:
- ¿Puedo darme de alta?
- Darse de alta

Datos del usuario

Mis datos Cerrar sesión

En nuestra zona privada, o zona de aplicaciones, entramos en cualquier aplicación: correo, OneDrive,..., tecleando de nuevo usuario y contraseña si se nos solicita

Accesos personales

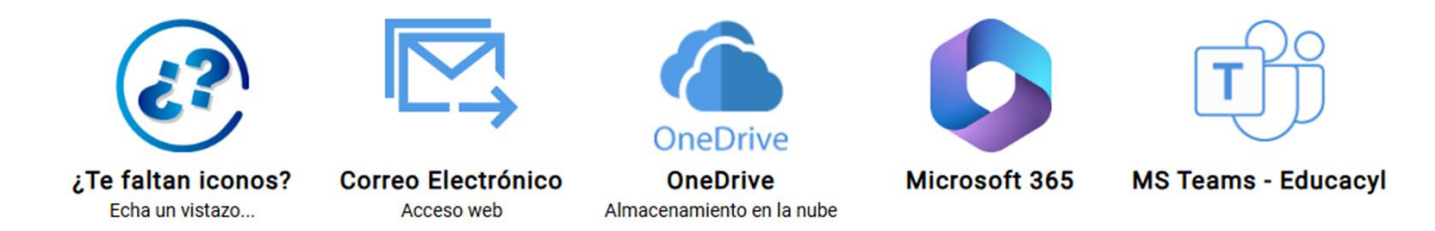

Una vez dentro de una aplicación, la que sea, buscamos nuestro usuario, que suele estar en la parte superior derecha, al lado de letras o una imagen. Hacemos clic en nuestro usuario y VER CUENTA

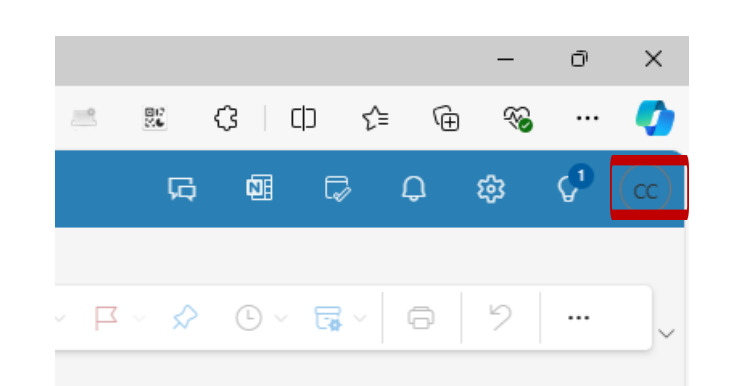

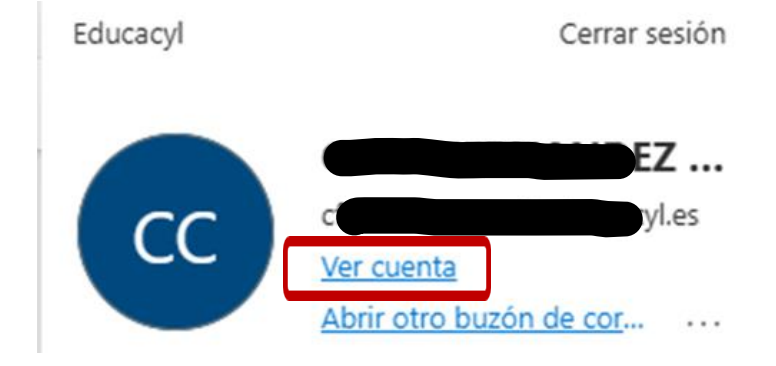

## En la pantalla de nuestra cuenta, hacemos clic en INFORMACIÓN DE SEGURIDAD, ACTUALIZAR INFORMACIÓN

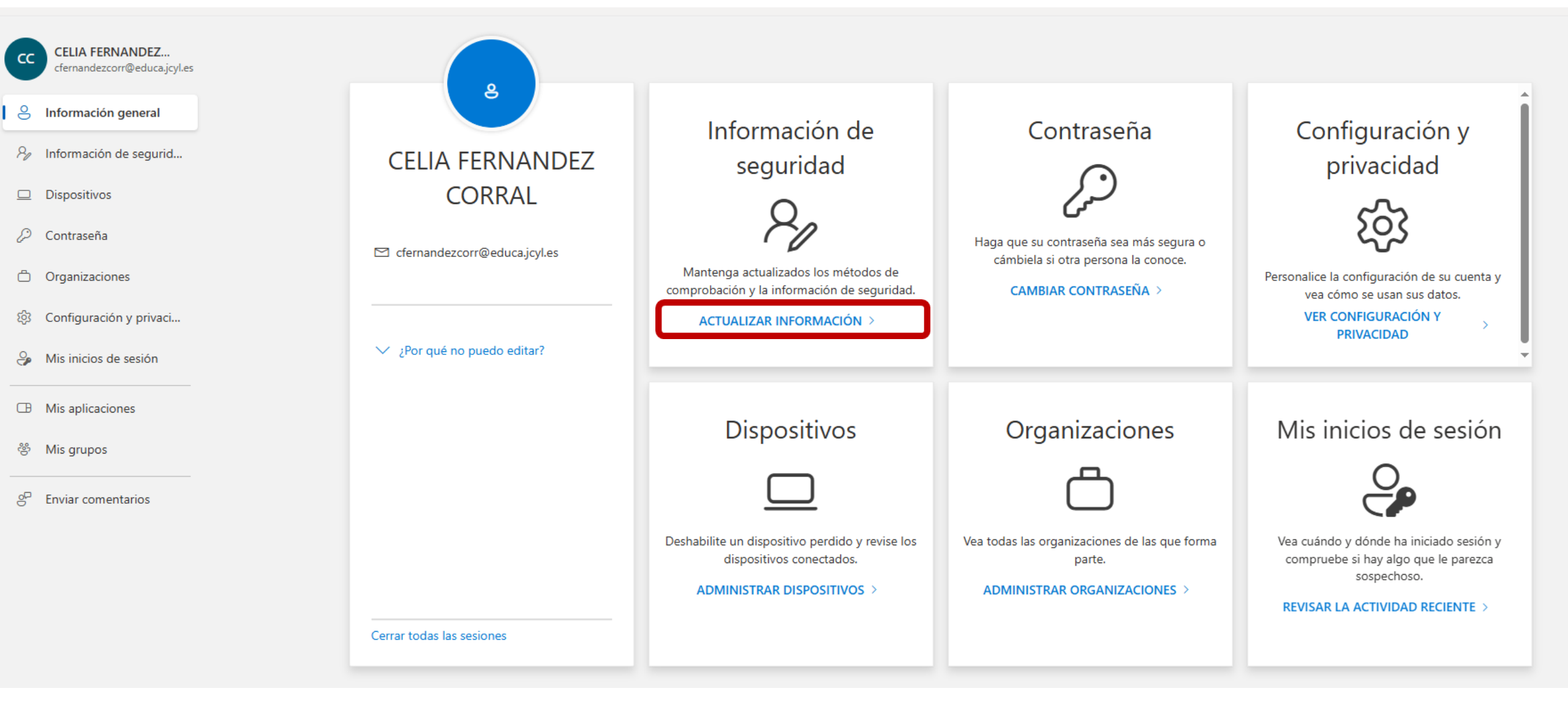

### Se abre una pantalla en la que debemos hacer clic en el signo + AGREGAR MÉTODO DE INICIO DE SESIÓN

#### Información de seguridad

Estos son los métodos que usa para iniciar sesión en su cuenta o restablecer su contraseña.

Estás usando el método de inicio de sesión más aconsejable donde es aplicable. El método de inicio de sesión más aconsejable no está disponible: Token de hardware o aplicación de autenticación: código + Agregar método de inicio de sesión

••• Contraseña

Última actualización: hace 8 años

Cambiar

En Agregar un método, debemos ELEGIR UN MÉTODO, APLICACIÓN DE AUTENTICACIÓN, en realidad la única posibilidad que hay

Agregar un método × ¿Qué método quiere agregar? Elegir un método v Aplicación de autenticación

En la pantalla siguiente se pide que instalemos en el teléfono la aplicación MICROSOFT AUTHENTICATOR.

#### Microsoft Authenticator

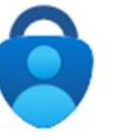

Para empezar, obtenga la aplicación.

En el teléfono, instale la aplicación Microsoft Authenticator. Descargar ahora

Después de instalar la aplicación Microsoft Authenticator en su dispositivo, elija "Siguiente".

Quiero usar otra aplicación de autenticación

Cancelar Siguiente

 $\times$ 

La aplicación MICROSOFT AUTHENTICATOR debe buscarse en la tienda de aplicaciones que corresponda a nuestro teléfono (PlayStore, AppStore), debe instalarse exactamente esa aplicación y no otra patrocinada por la tienda de aplicaciones, no es necesario dar de alta ningún medio de pago. En general, lo único que hay que hacer es INSTALAR y luego ABRIR

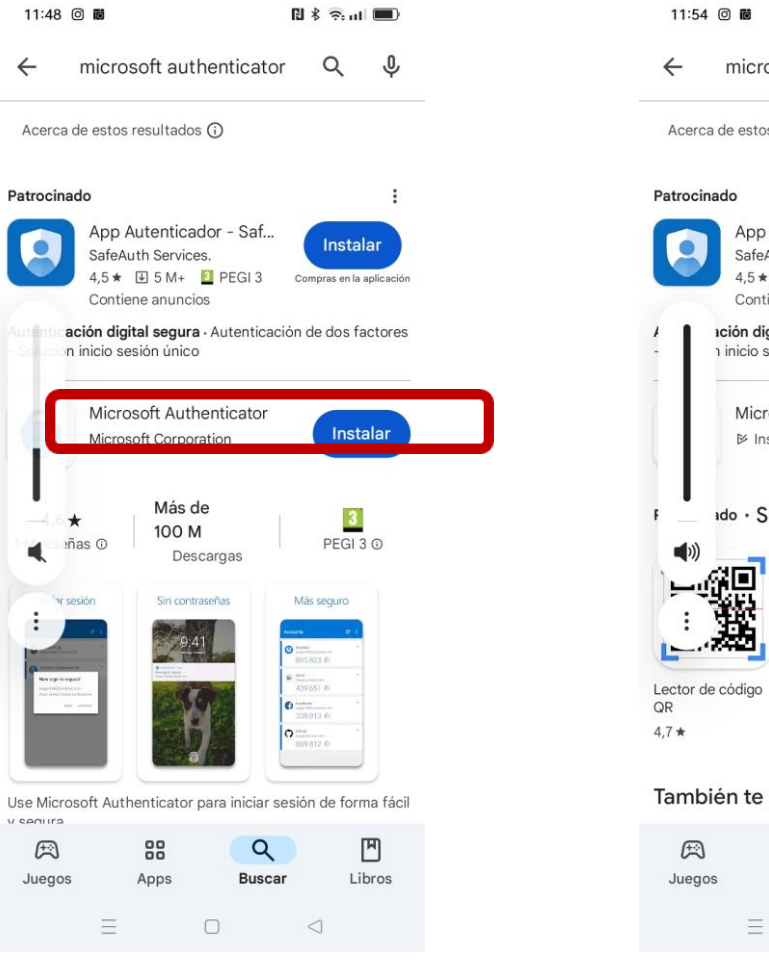

| 11:54 0 10                               |                                          |                                                |                    |                           |                  |  |
|------------------------------------------|------------------------------------------|------------------------------------------------|--------------------|---------------------------|------------------|--|
| ÷                                        | microso                                  | ft authen                                      | ticator            | Q                         | Ŷ                |  |
| Acerca de estos resultados 🕥             |                                          |                                                |                    |                           |                  |  |
| Patrocina                                | ado                                      |                                                |                    |                           | :                |  |
| 9                                        | App Aut<br>SafeAuth<br>4,5 *<br>Contiene | enticador<br>Services.<br>5 M+ I P<br>anuncios | - Saf<br>EGI 3 co  | Instala<br>Impras en la a | plicación        |  |
| -                                        | ación digital<br>1 inicio sesió          | segura · Au<br>on único                        | tenticación        | de dos fac                | otores           |  |
|                                          | Microso<br>⊮ Instala                     | ft Authenti<br>ada                             | cator              | Ak                        | orir             |  |
| F                                        | ado ∙ Sug                                | erencias                                       | s para ti          |                           | :                |  |
|                                          |                                          |                                                |                    |                           |                  |  |
| Lector de<br>QR                          | código E                                 | scáner QR y<br>Código de Ba                    | Lecto<br>rras QR y | or de códi<br>barras      | gos Au<br>2,1    |  |
| 4,7★                                     | 4                                        | ,3★                                            | 4,6 🛪              |                           |                  |  |
| También te puede interesar $\rightarrow$ |                                          |                                                |                    |                           |                  |  |
| A<br>Juegos                              | 5 A                                      | pps                                            | Q<br>Buscar        | Lib                       | <b>)</b><br>pros |  |
|                                          | =                                        | U                                              |                    | 0                         |                  |  |

Una vez descargada la aplicación en el Teléfono:

- a) Clique en el botón 'Aceptar'.
- b) Clique 'Continuar' (no es necesario clicar el cuadro que pone comparta los datos de uso de la aplicación para mejorar la aplicación).
- c) Pulse 'OMITIR' en la esquina de arriba a la derecha.
- d) Pulse 'Agregar cuenta' o bien, el signo '+' en la zona superior de la pantalla.

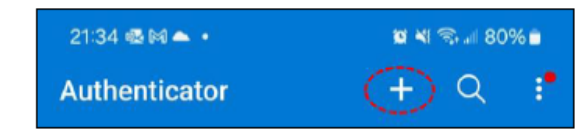

e) Seleccione 'Cuenta Profesional o Educativa' y luego 'Escanear un código QR'.

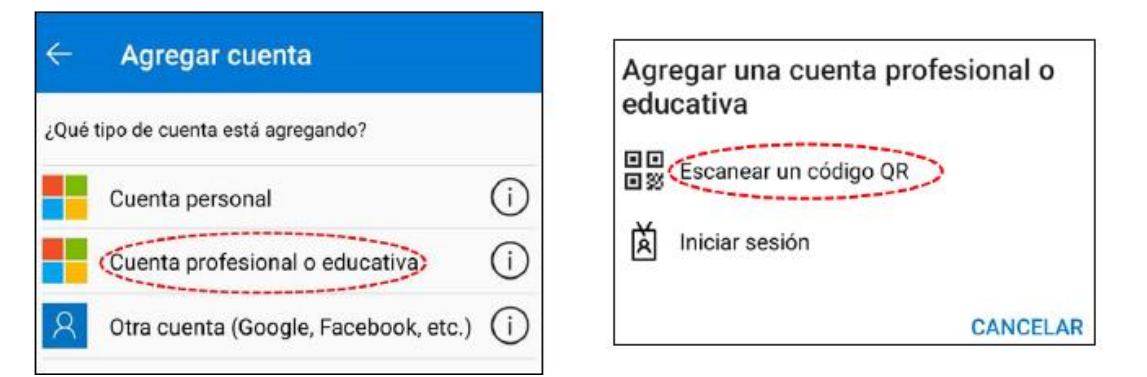

#### Hecho lo anterior, volvemos a configurar autenticación de nuestra cuenta y hacemos clic en siguiente y siguiente

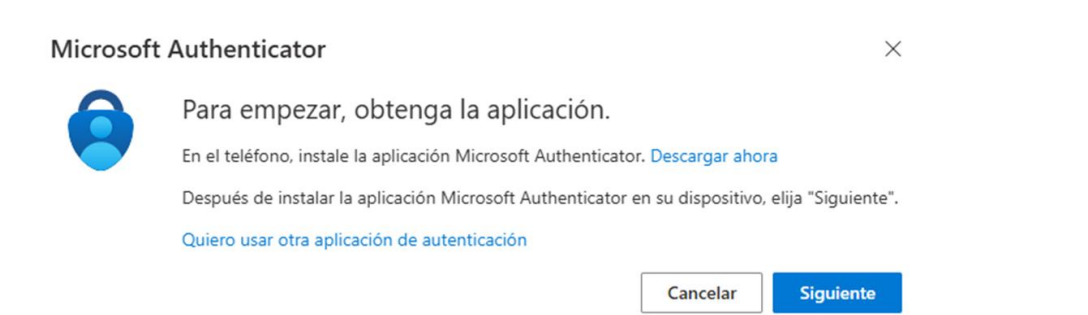

| Microsoft Authenticator |                                                                                          |       |           |  |
|-------------------------|------------------------------------------------------------------------------------------|-------|-----------|--|
| 2 <del>* * *</del> *    | Configuración de la cuenta<br>En la aplicación, agregue una cuenta y seleccione "Otros". |       |           |  |
|                         |                                                                                          | Atrás | Siguiente |  |

# Se genera un código QR, volvemos al teléfono, lo habíamos dejado con escanear QR, que es lo que hacemos

Microsoft Authenticator

×

Digitalización del código QR

Use la aplicación Microsoft Authenticator para escanear el código QR. Así, la aplicación Microsoft Authenticator y la cuenta quedarán emparejadas.

Después de escanear el código QR, elija "Siguiente".

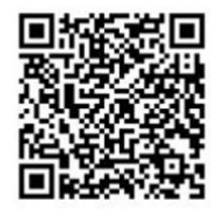

¿No puede escanear la imagen?

Una vez escaneado el código QR, en el *MS Authenticator* aparecerá *Educacyl* y tu *cuenta corporativa*; pulse sobre ella y aparecerá el doble factor de autenticación (un código de 6 dígitos que *cambia cada 30 segundos*).

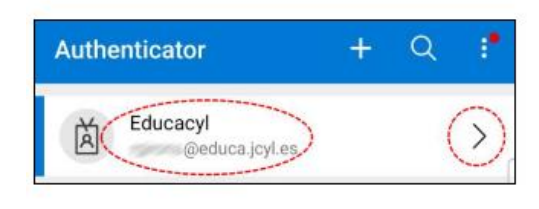

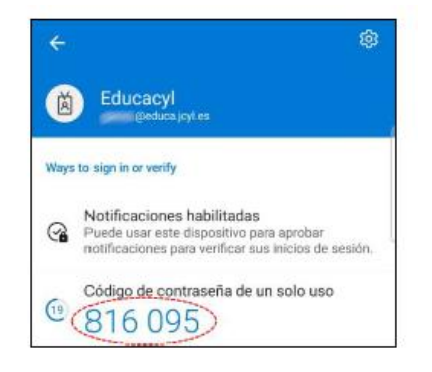

Al pulsar en SIGUIENTE, ya debemos hacer uso de la aplicación AUTHENTICATOR, cuya función es generar un código cada 30 segundos. Tecleamos el código y con esto finaliza el proceso

| Microso | oft Authenticator                                                                                                    |  |  |  |  |
|---------|----------------------------------------------------------------------------------------------------|--|--|--|--|
| xxx xxx | Especificar el código<br>Escriba el código de 6 dígitos que se muestra en la aplicación Microsoft Authenticator.<br>816095 |  |  |  |  |
|         | Atrás Siguiente                                                                                                    |  |  |  |  |
|         | Microsoft  @educa.jcyl.es  Especificar el código                                                                           |  |  |  |  |

La siguiente vez que accedamos a Educacyl nos pedirá de nuevo el código. Debemos marcar NO VOLVER A PREGUNTAR EN 180 DÍAS Microsoft
 @educa.jcyl.es
 Especificar el código
 Escriba el código que se muestra en la aplicación de autenticación en su dispositivo móvil
 No volver a preguntar en 180 días
 Más información
 Cancelar

En caso de dificultades como cambio o robo del dispositivo, debemos pedir reinicio al servicio técnico

Correo de soporte soporte.2fa@educa.jcyl.es

**Reinicio** del doble factor de autenticación. En los siguientes casos deberá solicitar este *reinicio* al servicio de soporte, para poder repetir la configuración del doble factor de autenticación:

- II.I. Cambio de dispositivo móvil.
- II.II. Reinstalación de Microsoft Authenticator.
- II.III. Borrado su cuenta Educacyl de Microsoft Authenticator.